# Unstructured Supplementary Service Data (USSD)

# \*99# USSD बैंकिंग से बैंक बैलेंस, फंड ट्रांसफर और मिनी स्टेटमेंट की सुविधा

टेक्नोलॉजी ने मोबाइल बैंकिंग और इन्टरनेट बैंकिंग जैसी सुविधाओं के जरिये बैंकों को आपके हाथों तक पहुंचा दिया है अब आप मोबाइल से ही पैसे भेज सकते हैं और बैंक बैलेंस जान सकते हैं। मोबाइल बैंकिंग को और आसान बनाने के लिए भारत सरकार ने USSD Banking नाम से एक नयी सुविधा शुरू की है | यह बैंकिंग सुविधा मोबाइल फ़ोन में \*99# डायल करके प्रयोग की जा सकती है इसीलिए इसे \*99# Banking कहते हैं |

यूएसएसडी बैंकिंग का फायदा आप साधारण फोन से भी ले सकते हैं | चूँकि इन्टरनेट बैंकिंग और यूपीआइ जैसी दूसरी बैंकिंग सुविधाओं के लिए इंटरनेट और स्मार्टफोन जरूरी है इसलिए बहुत सारे लोग इन सेवाओं का प्रयोग नहीं कर पाते हैं | दरअसल USSD Banking सुविधा उन लोगों को ध्यान में रखकर शुरू की गयी है जिनके पास या तो स्मार्टफ़ोन नहीं है या वो इन्टरनेट का प्रयोग नहीं करते | इस तरह से देश में अधिकतर लोग मोबाइल बैंकिंग सुविधा से जुड़ सकेंगे |

#### USSD क्या है ?

USSD एक प्रकार की सुविधा है जिससे आप सीधे टेलीकॉम कंपनी के कंप्यूटर से जुड़ जाते हैं। आजकल दुकानदार मोबाइल रिचार्ज इसी तरीके से करते हैं। मोबाइल का बैलेंस भी इसी तरीके से तुरंत पता चल जाता है। IUSSD सुविधा का प्रयोग करने के लिए आपको अपने फ़ोन पर एक विशेष कोड डायल करना पड़ता है II इस कोड की शुरुआत में \* (स्टार) तथा अंत में # (हैश) का चिहन होता है I अलग अलग सुविधाओं के लिए अलग अलग USSD Codes होते हैं I यूएसएसडी बैंकिंग सुविधाओं के लिए कोड \*99# है I

#### \*99# Banking

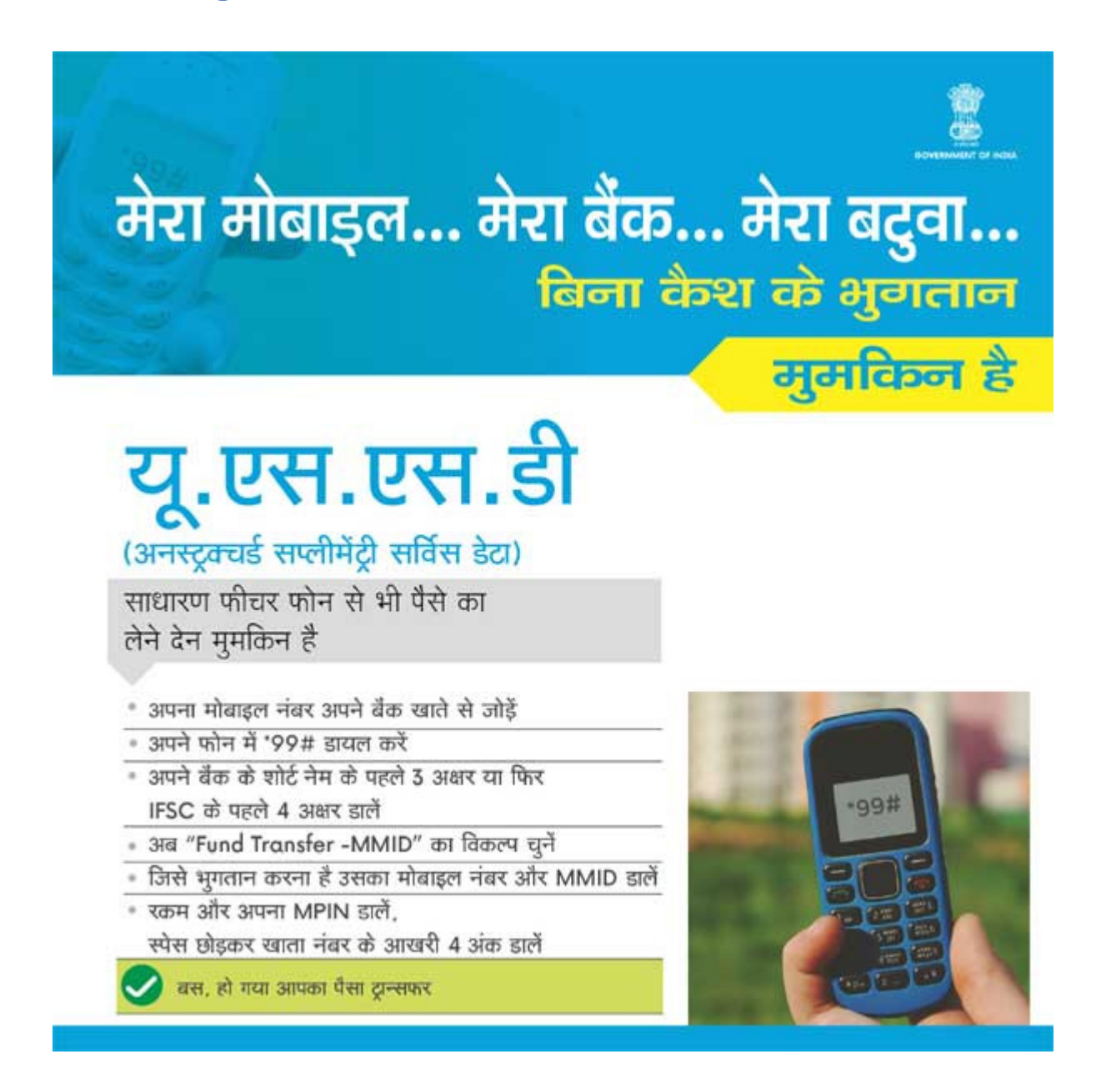

\*99# USSD कोड बैंकिंग सुविधाओं के लिए एक विशेष कोड है । अन्य USSD कोड की तरह यह सिर्फ टेलिकॉम कंपनी के सर्वर से ही नहीं बल्कि बैंक के सर्वर से भी जुड़ता है । ये सीधे आपको अपने खाते से जोड़कर आसानी से लेनदेन की सुविधा देता है। ध्यान रखें कि यह तरीका आपके खाते से जुड़ने के लिए आपके मोबाइल नंबर का प्रयोग करता है । इसलिए यह आवश्यक है कि आपका मोबाइल नंबर आपके खाते से जुड़ा हो । अगर ऐसा नहीं है तो \*99# Banking का लाभ उठाने के लिए आपको अपने मोबाइल नंबर को खाते से जोड़ना होगा । आप अपनी बैंक शाखा से संपर्क करके अपने नंबर को आसानी से खाते से जोड़ सकते हैं ।

\*99# बैंकिंग कोड सभी बैंकों में काम करता है और इससे एक बैंक के खाते से दूसरे बैंक के खाते में पैसे भेजे जा सकते हैं | उदाहरण के लिए आप भारतीय स्टेट बैंक के एक खाते से बैंक ऑफ़ बड़ोदा के खाते में आसानी से पैसे भेजे सकते हैं | इस के अलावा बैलेंस जानकारी और मिनी स्टेटमेंट देखने जैसी और भी कई सुविधाओं का लाभ उठा सकते हैं | इस सेवा को NPCI (भारतीय राष्ट्रीय भुगतान निगम ) मैनेज करती है

#### USSD बैंकिंग की भाषाएँ

USSD बैंकिंग सुविधा का प्रयोग आप केवल अंग्रेजी में नहीं बल्कि अपनी खुद की भाषा में भी कर सकते हैं | फिलहाल ये सुविधा अंग्रेजी और हिंदी के साथ साथ 10 क्षेत्रीय भाषाओं में उपलब्ध है | हर भाषा का अपना एक अलग USSD कोड है | नीचे हर भाषा के लिए कोड दिया है।

- अंग्रेजी \*99#
- हिंदी \*99\*22#
- तमिल \*99\*23#
- तेलुगु \*99\*24#
- मलयालम \*99\*25#
- কল্লর \*99\*26#
- गुजराती \*99\*27#
- मराठी \*99\*28#
- बंगाली \*99\*29#
- पंजाबी \*99\*30#
- असमिया \*99\*31#
- उड़िया \*99\*32#

कुछ तकनीकी सीमाओं के कारण अंग्रेजी के अलावा अन्य भाषाओं में सिर्फ तीन सेवाओं का लाभ उठाया जा सकता है । ये सेवाएँ हैं

- बैलेंस जानकारी
- मिनी स्टेटमेंट
- IFSC और खाता संख्या के द्वारा बैलेंस ट्रान्सफर

### USSD बैंकिंग की सेवाएँ

\*99# डायल करके हम कई सेवाओं का लाभ उठा सकते हैं। ये सेवाएँ हैं -

- 1. Account Balance (बैलेंस जानकारी)
- 2. Mini statement (मिनी स्टेटमेंट)
- 3. Send money using MMID (MMID के द्वारा पैसे भेजना)
- 4. Send Money using IFSC (IFSC के द्वारा पैसे भेजना)
- 5. Send money using Adhar Number (आधार नंबर के द्वारा पैसे भेजना)
- 6. Show MMID (MMID देखें)
- 7. Change MPIN (MPIN बदलें )
- 8. Generate OTP (OTP जेनरेट करें )

### USSD बैंकिंग का प्रयोग कैसे करें

जैसा कि पहले ही बताया गया है कि USSD बैंकिंग सुविधा का लाभ उठाने के लिए आपको मोबाइल बैंकिंग में रजिस्टर होना अनिवार्य है । अतः आपका सबसे पहला कदम यह होना चाहिए की आप अपने खाते से अपना मोबाइल नंबर लिंक करवायें । अगर आपका नंबर पहले से ही लिंक्ड है तो आपको पुनः लिंक करवाने की आवश्यकता नहीं है । \*99# बैंकिंग का लाभ उठाने के लिए आपको अपने लिंक्ड नंबर से ही \*99# डायल करना होगा। किसी दूसरे नंबर से \*99# डायल करने पर यह सुविधा काम नहीं करेगी ।आगे बढ़ने के लिए नीचे दिए गए दिशानिर्देशों का पालन करें –

- अपने रजिस्टर्ड नंबर से \*99# डायल करें
- अगली स्क्रीन पर अपने बैंक का तीन अक्षरों वाला नाम डालें और भेज दें | उदाहरण के लिए भारतीय स्टेट बैंक के ग्राहक SBI लिखेंगे| बैंक के नाम की जगह पर आप अपने बैंक के IFSC के शुरुआती चार अक्षर या फिर बैंक के संख्या कोड के शुरुआती दो अक्षर भी लिख सकते हैं |
- अगली स्क्रीन पर आपके सामने एक सूची दिखेगी जिसमें सभी उपलब्ध सेवाएं लिखी होंगी | हर सेवा के आगे एक अंक लिखा होगा | ये सेवाएँ हैं –
- 1. Account Balance
- 2. Mini statement
- 3. Send money using MMID
- 4. Send Money using IFSC
- 5. Send money using Adhar Number
- 6. Show MMID
- 7. Change MPIN
- 8. Generate OTP

आपको जिस सेवा का प्रयोग करना हो उसके आगे दिए गए अंक को इनपुट बॉक्स में लिखकर भेजना होगा ।

यहाँ से सभी सेवाओं की प्रक्रिया अलग अलग होगी ।

#### Account Balance-

अपने खाते में शेष बैलेंस की जानकारी करने के लिए इस सुविधा का इस्तेमाल करें | दी गयी जगह पर 1 लिखकर भेजें और आपके खाते का बैलेंस आपकी स्क्रीन पर आ जायेगा |

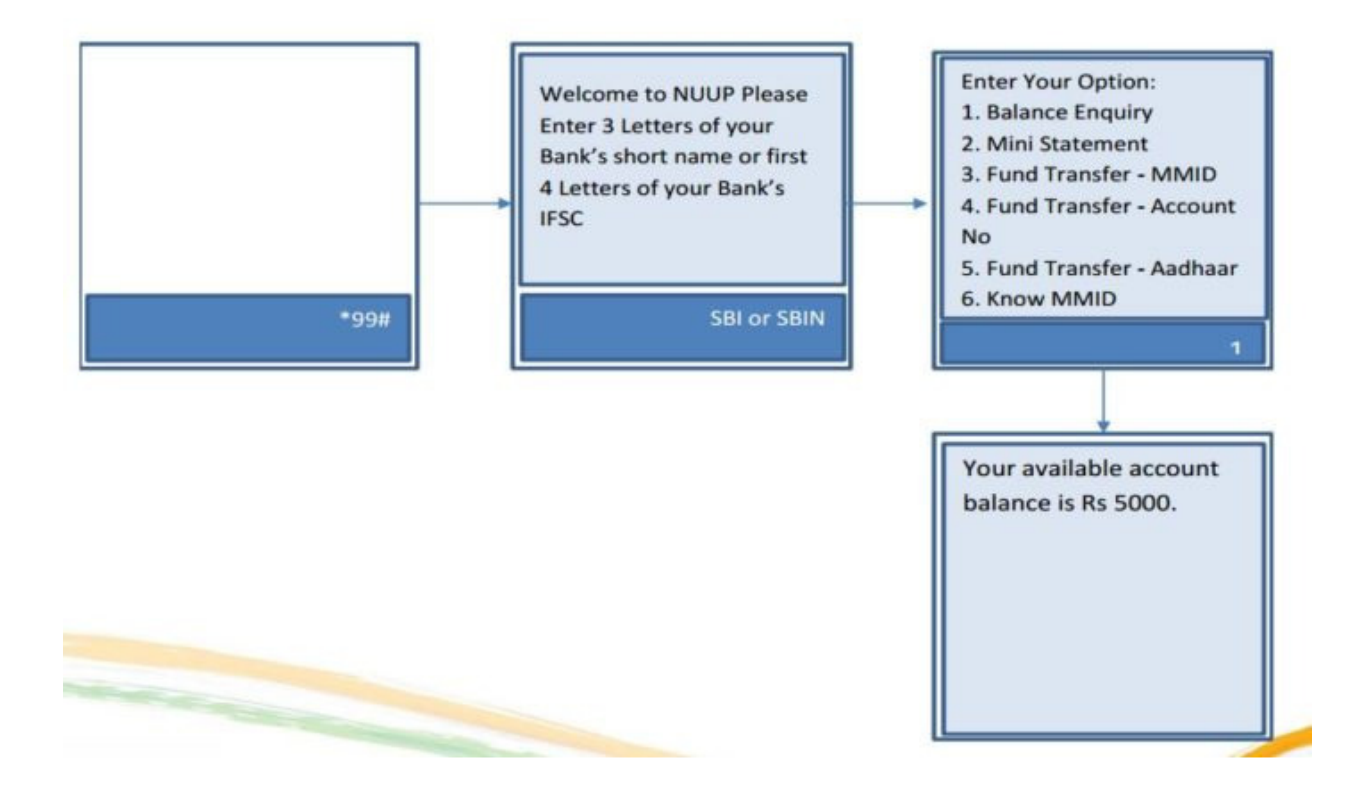

#### **Mini Statement**

यह सेवा आपको आपके खाते के पिछले कुछ लेनदेन का विवरण दिखाती है।इसका प्रयोग करने के लिए दी गयी जगह पर 2 लिखकर भेजें।आपकी स्क्रीन पर खाते का विवरण मिनी स्टेटमेंट के रूप में प्रदर्शित होगा।

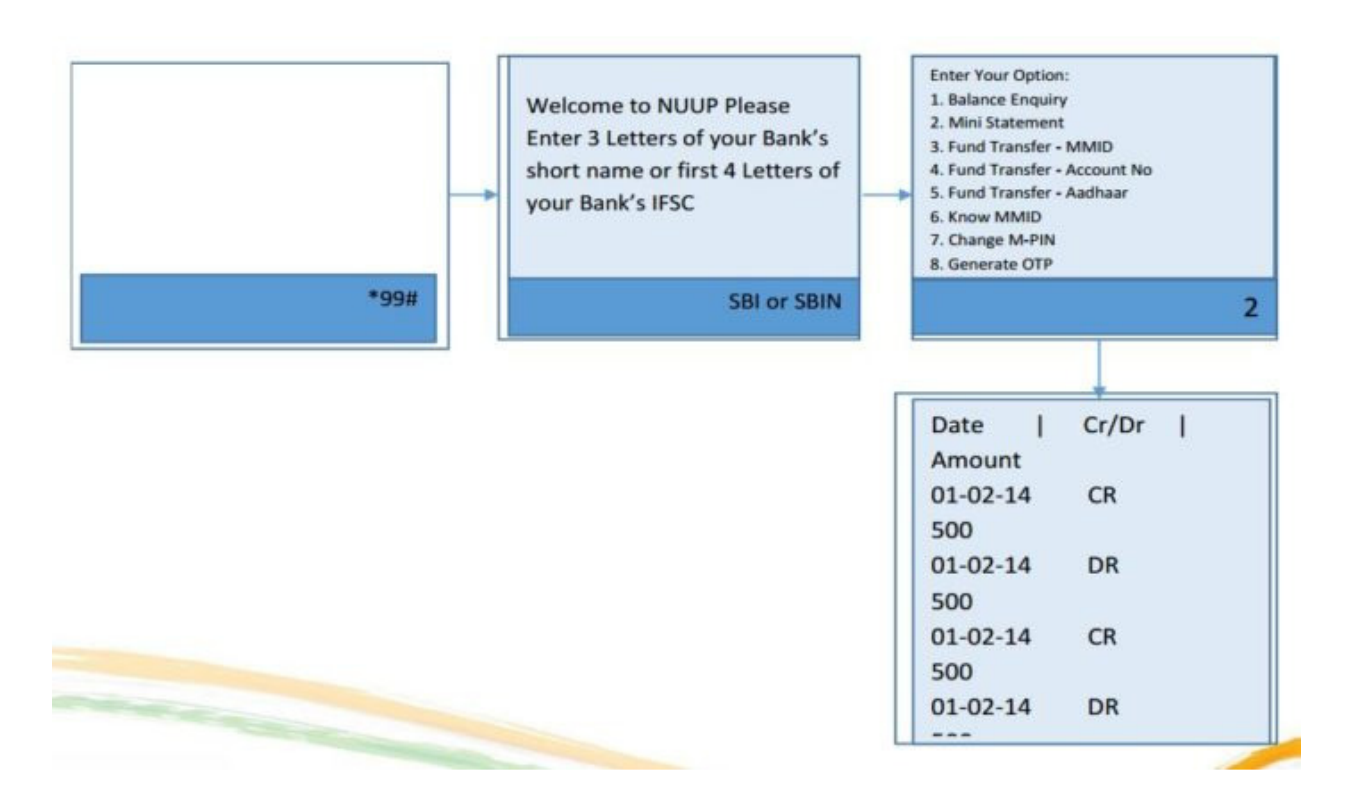

#### Send money using MMID

यह सेवा MMID का प्रयोग करके पैसे भेजने के लिए होती है | MMID (Mobile Money Identifier) एक विशेष कोड होता है । मोबाइल बैंकिंग के रजिस्ट्रेशन के समय आपको ये कोड मिलता है।

इस सेवा का लाभ उठाने के लिए 3 लिखकर भेजें । अगली स्क्रीन पर पैसा पाने वाले का मोबाइल नंबर, MMID, धनराशि और टिप्पणी (वैकल्पिक) लिखकर भेजें ।

अगली स्क्रीन पर अपना <u>मोबाइल बैंकिंग MPIN</u> और अपनी खाता संख्या के अंतिम चार अंक (वैकल्पिक) लिखें और भेजें । आपका लेनदेन पूरा हो जायेगा और सामने लिखकर आ जाएगा।

#### Send money using Account Number

यह सेवा IFSC और खाता संख्या का प्रयोग करके पैसे भेजने के लिए प्रयोग की जाती है।इस सेवा का लाभ उठाने के लिए 4 लिखकर भेजें।

अगली स्क्रीन पैसा पाने वाले की खाता संख्या, IFSC, धनराशि और टिप्पणी (वैकल्पिक) लिखें और भेजें । अपना मोबाइल बैंकिंग MPIN और खाता संख्या के अंतिम चार अंक (वैकल्पिक) लिखें और भेजें । अगली स्क्रीन पर आपको लेनदेन पूरा होने का सन्देश दिख जायेगा ।

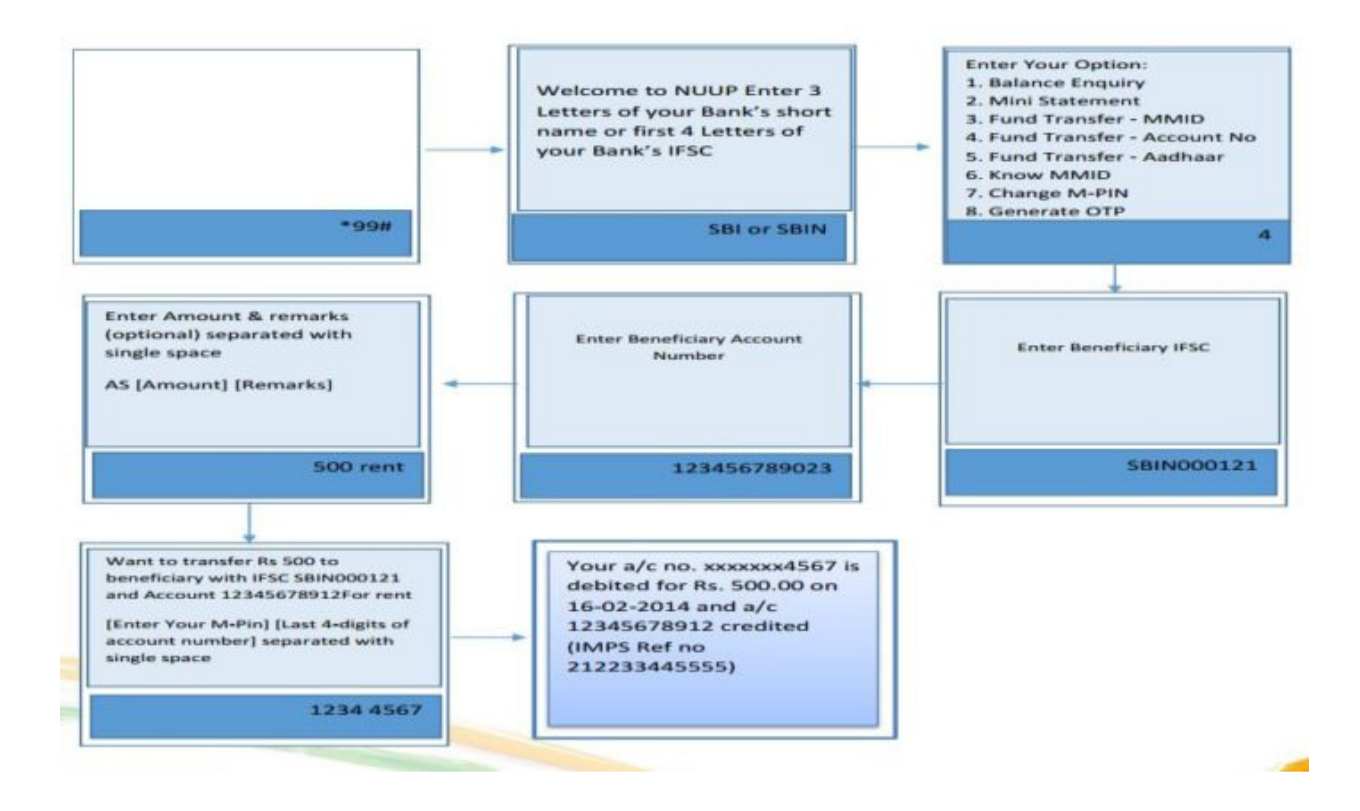

#### Send money using Adhar number

यह सेवा अभी प्रस्तावित है और इसका लाभ अभी नहीं उठाया जा सकता है। लेकिन जल्द ही इसके शुरू होने की उम्मीद है। शुरू होने के बाद आप सिर्फ आधार नंबर देकर पैसे भेज सकते हैं इसके लिए आपको 5 लिखकर भेजना होगा और आपके फ़ोन पर अगली स्क्रीन प्रदर्शित होगी। यहाँ पर आपको प्राप्तकर्ता का आधार नंबर, धनराशि और टिप्पणी (वैकल्पिक) लिखकर भेजना होगा। अगली स्क्रीन पर आपको मोबाइल बैंकिंग MPIN और अपनी खाता संख्या के अंतिम चार अंक (वैकल्पिक ) लिखकर भेजने होंगे और आपका पैसा भेज दिया जायेगा । लेनदेन पूरा होने की सूचना आपकी स्क्रीन पर प्रदर्शित हो जाएगी ।

#### **Show MMID**

आप इस सेवा का प्रयोग अपनी MMID जानने केलिए कर सकते हैं । अपनी USSD सूची में दिए गए स्थान पर 6 लिखकर भेजें । अगली स्क्रीन पर आपकी MMID प्रदर्शित हो जाएगी ।

#### **Change MPIN**

आप \*99# बैंकिंग से अपना मोबाइल बैंकिंग MPIN भी बदल सकते हैं।इसके लिए 7 लिखकर भेजें। अगले चरण में आपको अपना पुराना MPIN, नया MPIN और फिर से नया MPIN डालना होगा। आपका MPIN बदल जायेगा जिसकी सूचना आपको अगली स्क्रीन पर दे दी जाएगी।

#### **Generate OTP**

USSD banking के जरिये आप OTP भी पा सकते हैं | OTP जेनरेट करने के लिए सूची में 8 लिखकर भेजें | आपका OTP अगली स्क्रीन पर दिख जाएगा

#### USSD बैंकिंग का चार्ज और लेनदेन सीमा

आपका टेलिकॉम कंपनी इस सर्विस के लिए कुछ पैसे चार्ज करेगी। ITRAI ने USSD बैंकिंग के लिए अधिकतम ₹ 1.50 का चार्ज तय किया है | कोई भी टेलिकॉम इससे ज्यादा नहीं चार्ज कर सकती है | साथ ही साथ भारतीय रिज़र्व बैंक ने तय किया है कि इस तरीके से आप अधिकतम 5000 ही भेज सकते हैं

#### USSD Banking पर कुछ टिप्स

USSD banking के जरिये पैसे पाने के लिए आपको मोबाइल बैंकिंग का रजिस्ट्रेशन कराने की जरूरत नहीं है । आप बिना मोबाइल बैंकिंग से जुड़े भी IFSC और खाता संख्या देकर पैसे पा सकते हैं । हालांकि पैसे भेजने के लिए मोबाइल बैंकिंग से जुड़ा होना जरूरी है ।

लेनदेन शुरू करने से पहले सभी जरूरी दस्तावेज जैसे पैसा पाने वाले कीखाता संख्या, आधार नंबर, IFSC, MMID आदि अपने पास रख लें | क्योंकि USSD सेशन के आधार पर काम करती है । अगर आपने सूचना दर्ज करने में ज्यादा समय लगाया तो आपका सेशन ख़त्म हो जायेगा और आपको फिर से शुरुआत करनी पड़ेगी । और हर सेशन का पैसा लगता है।

## निष्कर्ष

USSD बैंकिंग सेवा उन लोगों के लिए बहुत उपयोगी है जो इन्टरनेट से नहीं जुड़े हैं या जिनके पास स्मार्ट फ़ोन नहीं है | हालांकि जिनके पास स्मार्टफोन और इंटरनेट है वो भी इस सुविधा का लाभ उठा सकते हैं। | लेकिन मेरी सलाह ये है कि जिनके पास स्मार्ट फ़ोन है वो लोग यूपीआई एप (UPI App) का प्रयोग करें | क्योंकि इसमें ज्यादा सुविधाएं हैं और यूपीआई का कोई <u>charge भी</u> नहीं है।

# For more details pls visit :

https://upipayments.co.in/ussd-99-banking-hindi/

जिन हितग्राहियों के मोबाइल नम्बर उनके बैंक बचत खाता नम्बर से लिंक है, उन हितग्राहियों को उनके बैंक बचत खाता नम्बर में बैलेंस की जानकारी प्राप्त करने हेतु या मिनी स्टेटमेंट प्राप्त करने हेतु बैंक के सामने दिये गये नम्बर पर एक मिस कॉल करना होगा, मिस कॉल उपरांत बैंक द्वारा हितग्राही के मोबाइल नम्बर पर एस.एम.एस के माध्यम से बैलेंस की जानकारी उपलब्ध कराई जाती है।

| SNO | BANK                  | BAL ENQ     | STM ENQ     | SMS        |
|-----|-----------------------|-------------|-------------|------------|
| 1   | AXIS BANK             | 18004195959 | 18004196969 |            |
| 2   | ANDHRA BANK           | 9223011300  |             |            |
| 3   | ALLAHABAD BANK        | 9224150150  |             |            |
| 4   | BANDHAN BANK          | 18002588181 |             |            |
| 5   | вов                   | 8468001111  |             |            |
| 6   | BOI                   | 9015135135  |             |            |
| 7   | вом                   | 1802334526  |             | 997549499  |
| 8   | BHARATIYA MAHILA BANK | 9212438888  |             |            |
| 9   | CANARA                | 9015483483  | 9015734734  | ENG        |
| 10  |                       |             | 9015613613  | HINDI      |
| 11  | CATHOLIC SYRIAN       | 9895923000  |             |            |
| 12  | СІТІ                  | 9880752484  |             |            |
| 13  | CORPORATION           | 9289792898  | HIN         |            |
| 14  |                       | 9268892688  | ENG         |            |
| 15  | DENA                  | 9289356677  |             |            |
| 16  | DHANLAXMI             | 8067747700  |             |            |
| 17  | DEV CREDIT BANK       | 7506660011  |             | 9821878789 |
| 18  | FEDERAL               | 9895088888  |             |            |
| 19  | HDFC                  | 18002703333 |             |            |
| 20  | ICICI                 | 2230256767  |             |            |
|     |                       |             |             |            |

| 21 | IDBI                | 9212993399  |             |            |
|----|---------------------|-------------|-------------|------------|
| 22 | INDIAN              | 9289592895  |             |            |
| 23 | ЮВ                  | 9551099007  |             | 9551099007 |
| 24 | INDUSIND            | 9212299955  |             |            |
| 25 | ING VYSYA           |             |             | 5607099    |
| 26 | КОТАК               | 18002740110 |             |            |
| 27 | KARUR               | 9266292666  | 9266292665  |            |
| 28 | KARNATAKA           | 18004251445 | 18004251446 |            |
| 29 | KERALA GRAMIN       | 9015800400  |             |            |
| 30 | LAXMI VILAS         |             |             | 9282441155 |
| 31 | NAINITAL            |             |             | 56363      |
| 32 | ОВС                 |             |             | 9915622622 |
| 33 | PNB                 | 1800221908  |             |            |
| 34 | RBL                 | 18004190610 |             |            |
| 35 | SYNDICATE           | 9664552255  |             |            |
| 36 | SOUTH INDIAN        | 9223008488  |             |            |
| 37 | SARASWAT            | 9223040000  |             |            |
| 38 | SBI                 | 1800112211  |             | 9223488888 |
| 39 | TAMILNAD MERCANTILE | 9211937373  |             |            |
| 40 | UCO                 | 9278792787  |             |            |
| 41 | UBI                 | 9223008586  |             | 9223008486 |
| 42 | UNITED BANK         |             |             | 9223173933 |
| 43 | VIJAYA              | 18002665555 |             |            |
| 44 | YES                 | 9840909000  |             | 9840909000 |

# What is \*99# USSD

Did you ever try to get the mobile balance by dialing a certain code? Did you see the recharge vendorusing certain codes to access mobile services? You must have noticed that this code starts with '\*'(asterisk) and ends with # (hash). These are the USSD codes.The codes which directly communicate with the server of Telecom Company is called as the USSD. Themeaning or full form of the USSD is unstructured supplementary service data.

# **USSD** for Banking

As USSD code connects to the telecom operator's server, it also connects to bank's server. Hence, it givesyou access to your bank account and performs some transaction. The entry to your bank account is given on the basis of registered mobile number. Thus, you must use registered mobile number to dial the USSDcode.

The connection to the server of your bank goes through the servers of telecom companies. The NPCI handles all the technicality of this USSD service.

A special number \*99# is fixed to access the banking services. This number works across the banks. Thissystem of banking transaction is termed as the NUUP

# More About NUUP

NUUP stands for National Unified USSD Platform. It is an innovative service developed by NPCI andlaunched by the Indian government in 2014. The service allows the banks and telecom service providers towork together seamlessly. The services of NUUP are based on the USSD method.USSD (Unstructured Supplementary Service Data) is a technology normally used in the field oftelecommunication. It is available on all GSM enabled handsets. You do not need an internet connection touse the services of this method. It uses voice connectivity only.

# Services Through NUUP

\*99# banking uses USSD to perform some of the services of BHIM app. These services include sendingmoney, requesting money etc. You can also check your account balance, change or reset your UPI PIN andsee the transactions which are done thru \*99# banking or BHIM app. It also has the option to add, delete orview beneficiaries.

# **USSD code For Different Languages**

You can also use it in your own language. Currently, this service is available in 10 regional languages alongwith Hindi and English. Therefore, it is the best banking solution for every common man. The supported languages are-

- 1. English \*99#
- 2. Hindi \*99\*22#
- 3. Tamil \*99\*23#
- 4. Telugu \*99\*24#
- 5. Malayalam \*99\*25#
- 6. Kannada \*99\*26#
- 7. Gujarati \*99\*27#

8. Marathi \*99\*28#
9. Bengali \*99\*29#
10. Punjabi \*99\*30#
11. Assamese \*99\*31#
12. Oriya \*99\*32#

Note: Due to some technical limitation currently only three services can be accessed in these languagesexcept English.

Balance enquiry Mini statement Funds transfer using IFSC and Account number

# How To Use USSD code for Banking

First of all, you need to register your mobile number to your bank account. Visit your branch to get yourmobile number registered. If your mobile number is already registered then you can directly dial the\*99#. Follow these steps for USSD banking **Step 1:** Dial \*99# with your registered number and wait for 3-5 seconds.

Step 3: You will see all the options for its services. These options are-

- 1. Send Money
- 2. Request Money
- 3. Check balance
- 4. My profile
- 5. Pending request
- 6. Transactions
- 7. UPI PIN

From here, the process will be different for every service.

## 1. Send money

Use this service for sending money to anyone. Enter 1 and hit send or call button. You will see some more Options on the screen.

- 1. Mobile number
- 2. Payment address
- 3. Saved beneficiary
- 4. IFSC, Account No.
- 5. MMID, Mobile No.

#### 1- Send money using mobile number

Enter 1 in the Send money menu and send. Enter beneficiary's mobile number in the next screen and send

again. Now, enter the amount and hit send button again. You will be asked to enter your UPI PIN to

complete the transaction. Enter it and send. The money will be transferred and a success message will be

shown on the next screen.

#### 2- Send money using Payment address

Enter 2 in the Send money menu and tap on send. Enter beneficiary's payment address in the next screen and send. Here, enter the amount and send again. Enter your UPI PIN in the next screen to complete the transaction. The money will be sent and a success message will be shown on the next screen.

#### 3- Send money to saved beneficiary

Enter 3 in the Send money menu and tap on send. Choose from your saved beneficiaries by entering their serial number and send. Here, enter the amount to be sent and tap on send again. Enter your UPI PIN in the next screen to complete the transaction. The money will be sent and a success message will be shown on the next screen.

### 4- Send money using IFSC and Account No.

Enter 4 in the Send money menu and tap on send. Enter beneficiary's IFSC in the next screen and send.

Noe, enter the account number of the beneficiary and send again. Enter your UPI PIN in the next screen tocomplete the transaction. The money will be sent and a success message will be shown on the next screen.

### 5- Send money using MMID and mobile number

Enter 5 in the Send money menu and tap on send. Enter beneficiary's mobile number on the next screen and send. Here, enter MMID of the beneficiary and send again. Enter your UPI PIN in the next screen to complete the transaction. The money will be sent and a success message will be shown on the next screen.

## 2- Request Money

Just like BHIM app, you can request money using \*99# banking also. Below are the steps to request money-

Enter 2 in the first menu of the \*99# banking.

Enter the mobile number or VPA of the person from who you are going to request money. VPA or virtual payment address is unique address created by you to receive money.

Enter the amount to be requested and tap on send.

Your request will be sent to that person and a success message will be shown.

# 3- Check balance

You can also check your account balance using \*99# banking. Follow the steps below-Enter 3 in the \*99# banking menu and send.

Enter your UPI PIN and send again.

Your account balance will be shown on the next screen.

## 4- My Profile

You can see and manage your profile details such as linked bank account, language etc. Enter 4 in the \*99#

banking menu and tap on send. You will see some options-

### 1- Change Bank Account

Enter 1 in My profile menu and send.

Enter your bank name/first 4 letters of IFSC/Bank's 3 letter short name/Bank's 2-digit numeric code

in the next menu and send again.

A list of your accounts which are linked with your mobile number will be shown. Choose the account

which you want to add by entering its serial number and send.

Your account will be changed.

### 2- Change Language

You can change the language of the \*99# banking menu. Currently, only English and Hindi are available.

Enter 2 in My profile menu and tap on send.

Now enter 1 for English or 2 for Hindi and send it again.

Your language will be changed.

### 3- My Details

See your details such as name, primary payment address etc. using this option.

Enter 3 in My Profile menu and tap on send to see your details.

Your details including your name, payment address, linked bank account and UPI PIN condition will

be shown on the next screen.

### 4- Payment address

You can see and manage your primary payment address using this option. Follow below steps-

Enter 4 in My Profile menu and send.

Your primary payment address will be shown to you. You can also change your primary payment

address by entering 1 here.

A list of your payment addresses will be shown on the next screen. Choose the serial number of the

desired payment address and hit send to make it your primary payment address.

### 5- Manage beneficiary

You can manage the beneficiaries using this option. Enter 5 in My Profile menu and tap on send. You will see three options- add beneficiary, delete beneficiary and view beneficiaries.

#### 1- Add beneficiary

Add any beneficiary using his/her mobile number, IFSC+Account number or payment address. Enter 1 in the Manage beneficiary menu and choose from available options. Follow the instructions to add

a beneficiary.

#### 2- Delete beneficiary

Delete any added beneficiary using this option. Enter 2 in the Manage Beneficiary menu and tap on send.

Now, choose from the list of added beneficiary and enter the serial number on the account and tap on send.

The beneficiary will be deleted.

#### 3- View Beneficiaries.

Enter 3 in the Manage beneficiary menu and tap on send to see the list of the added beneficiaries.

## **5- Pending Requests**

You can see all your pending requests using this option. Follow below steps to see-Enter 5 in the first menu of \*99# banking and tap on send. You will see a list of pending transactions if there are any.

## 6- Transactions

See all the transactions done with \*99# banking or BHIM app. Enter 6 in the first menu of \*99# banking and send. You will see the list of transactions.

# 7- UPI PIN

You can set or reset your UPI PIN if you forgot it. You can also change your UPI PIN using this option.

Enter 7 in the first menu of the \*99# banking and hit send. You will see two options. One for setting or

resetting your UPI PIN and another for changing UPI PIN.

### 1- Set/Forget UPI PIN

Enter 1 and tap on send.

Enter last 6 digits and expiry date of your debit card separated by a space and send. Enter your new UPI PIN and tap send.

Confirm your new UPI PIN and send. Your UPI PIN will be reset.

## 2- Change UPI PIN

Enter 2 and send. Enter your old UPI PIN and send again. Enter your new UPI PIN. Confirm your new UPI PIN. Your UPI PIN will be changed.

# **Charges and transaction limit for USSD Payment**

The telecom service providers will charge to use NUUP services. The TRAI has set a maximum limit of 1.50/ transaction. However, you should contact your telecom service operator to confirm exact charges. Thetransactions limit for \*99# banking is set to ₹ 5000 per transaction by Reserve Bank of India (RBI).

The mobile banking service should be enabled in your account to access \*99# services. If it is not enabled, visit your branch to register yourself for mobile banking. Before you start sending money through USSD banking, keep all required details such as beneficiaryMMID/ IFSC/ Adhar, mobile number, your M-PIN etc. The beneficiary needs not to register for mobile banking to receive funds. You can still send money usinghis/her IFSC and account number. However, to receive money using MMID, it is compulsory to register formobile banking. Because banks allot MMID to only those who register for mobile banking. Moreover, if you want to receive money using only your mobile number or payment address. Then it iscompulsory for you to activate UPI services in your account by creating a VPA.

# Conclusion

The USSD banking or USSD Payment is a great facility to those who don't have the smartphone. But if youhave the smartphone with the internet you should use the UPI. It works on mobile apps and very userfriendly.You can find UPI apps by SBI, ICICI, HDFC and many more banks.